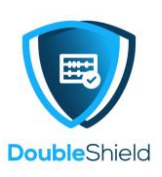

## HOW TO ACCESS DCP VIA IOS DEVICE

If you have iOS mobile phone or iPad and wish to have quick access to your DCP Account, we recommend Nextcloud app available at **Apple Store** 

1. Go to Apple Store and search for "**Nextcloud**" Once you have found "**Nextcloud**" tap on "**Install**" to install the app.

| Q nextc                                                                                                    | oud                    |                                                                                                    |          | Cance                                                                                                    |
|----------------------------------------------------------------------------------------------------|------------------------|----------------------------------------------------------------------------------------------------|----------|----------------------------------------------------------------------------------------------------|
| 000                                                                                                    | Nexto<br>A safe<br>★★★ | cloud<br>home for all yc<br>★★ 150                                                                                                    | our dat  | a <b>OPEN</b>                                                                                                    |
| arrier                                                                                                    | Select                 | Carrie   910 AM  Nextcloud  Q Search                                                                                                    | Select N | er © Sitt AM Select<br>Select<br>Nextcloud                                                                                                    |
| Sorted by name (from A to Z)                                                                                                    |                        | Sorted by name (from A to 2)                                                                                                    | s        | orted by name (from A to Z)                                                                                                    |
|                                                                                                    |                        |                                                                                                    |          |                                                                                                    |
| Documents                                                                                                    | <                      | Documents<br>7 decis woll                                                                                                    | < 5      | Upload photos or videos                                                                                                    |
| Documents<br>Transaction                                                                                                    | <                      | Documents<br>7 decs volt                                                                                                    | < E      | Upload photos or videos                                                                                                    |
| Documents<br>False age<br>Photos<br>False age<br>Nextoloud Manual.pdf                                                                                                    | <<br><<br><            | Documents<br>7 dees spo<br>Photos<br>3 dees spo<br>Nextcloud Menual.pdf                                                                                                    | <        | Upload photos or videos Upload file Create text document                                                                                                    |
| Documents<br>2 dans age<br>Photos<br>1 dans age<br>2 dans age<br>2 dans age                                                                       | V V V                  | Documents     Proces reps     Peotos     Saves reps      Mextcloud Manual pdf     r dass reps. IS 7 MB     2 Yokiers, 11 No. 6.7 MB                                                                                                    |          | Upload photos or videos<br>Upload file<br>Create text document<br>Scan document                                                                                       |
| Documents<br>Policy age<br>Photos<br>Date age<br>Photos<br>Date age<br>Photos<br>Date age<br>Photos<br>Date age<br>Photos<br>Date age<br>Photos<br>Date age<br>Date age<br>Date |                        | Documents     Proces aga     States aga     Mescalage     Prestology Manual pdf     Prestology Manual pdf     Prestology Manual pdf     Proces aga & 57 MB     Process aga & 57 MB                                                                                                    |          | Upload photos or videos<br>Upload file<br>Create text document<br>Scan document<br>Create voice memo                                                                  |
| Documents<br>2 days age<br>Photos<br>1 days age<br>2 days age<br>2 days age<br>2 days age<br>2 days age<br>2 days age<br>2 days age<br>2 days age                                                                                                    | V V V                  | Documents     Prover report     Protors     statem report     Protocoments     statem report     Protocoments     Protocoments     Statem report     Protocoments     Protocoments     Proto |          | Upload photos or videos Upload file Create text document Scan document Create voice memo Create folder                                                                |
| Documents<br>Patan age<br>Photos<br>Stars age<br>Mexicloud Manual pdf<br>Photos 2 totage (2.7 MB<br>2 totage, 1 Tota 0.7 MB                                                                                                    | A A A                  | Decuments     Pares aga     Protos     2 deve aga     Anexectoloud Monual.pdf     Protos again to 7 MB     2 trainers, 1 Mar 0.7 MB                                                                                                    |          | Upload photos or videos<br>Upload file<br>Create text document<br>Scan document<br>Create voice memo<br>Create folder<br>Create new document                          |
| Documents<br>Policy age<br>Photos<br>Targen age<br>Policy age (C.710)<br>Policy age (C.710)<br>Policy age (C.710)<br>Policy age (C.710)                                                                                                    | V V V                  | Documents<br>7 deve spo<br>3 dive spo<br>Peectoud Monual pdf<br>7 deve spo & 57 MB<br>2 triviers, 1 Me 6.7 MB                                                                                                    |          | Upload photos or videos Upload file Create text document Scan document Create voice memo Create folder Create new document Create new document Create new spreadsheet |

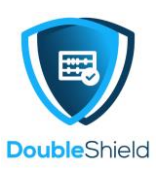

2. Once the app has been installed, look for Nextcloud app, represented by its logo.

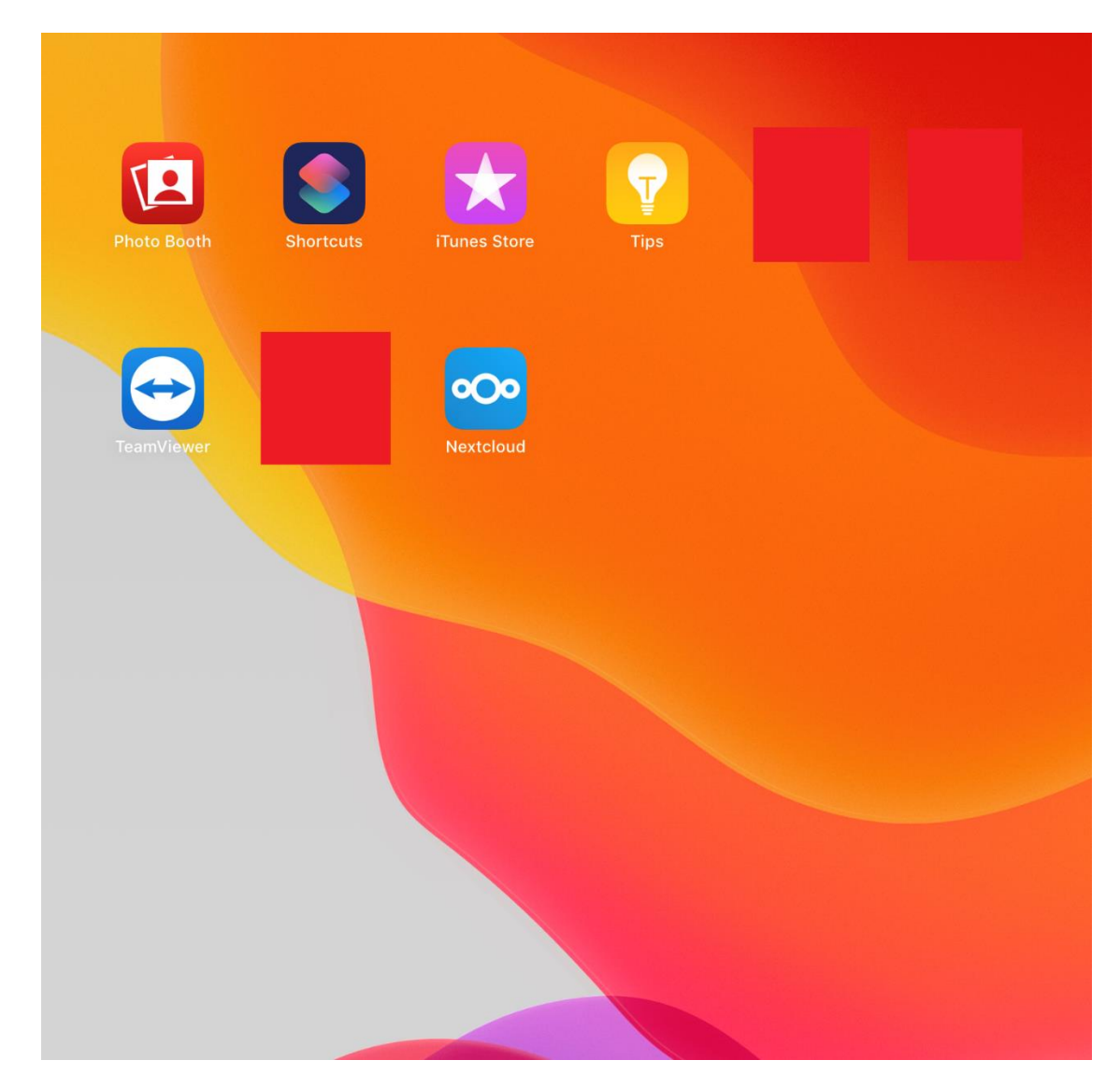

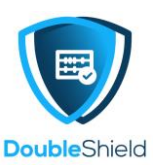

3. Tap on Nextcloud app and you will be brought to the log in page. You may be prompted with request for permission to send notification by Nextcloud. Make your option "Don't Allow" or "Allow" then tap on "**Log In**"

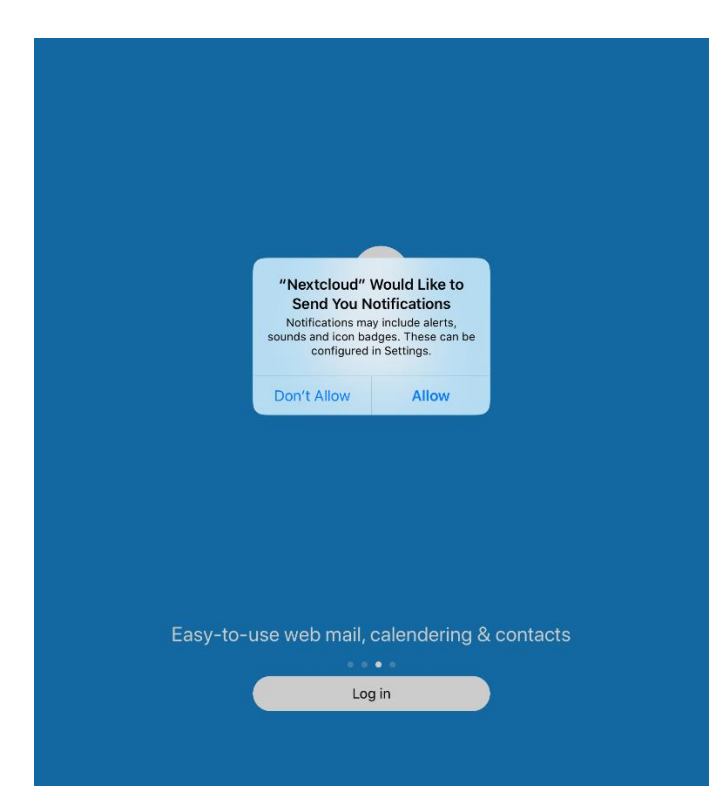

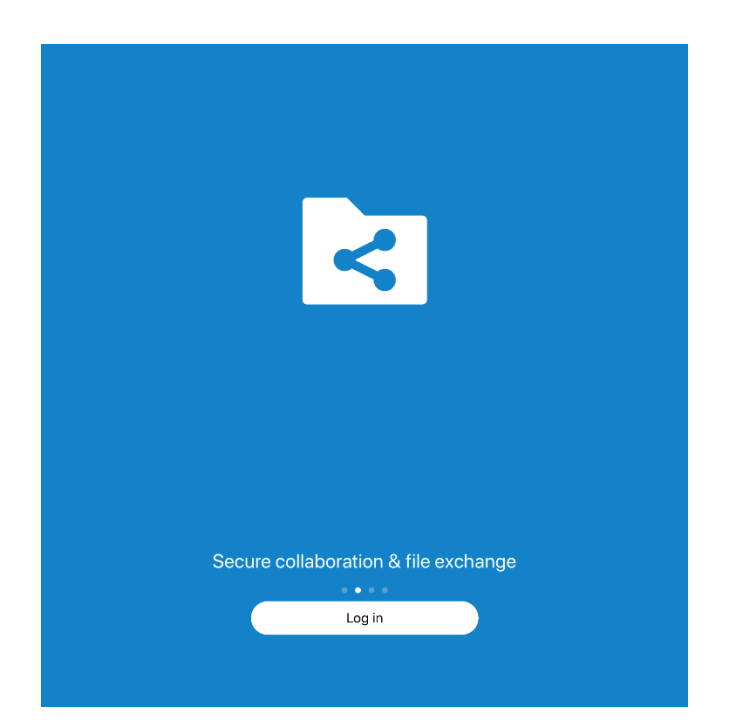

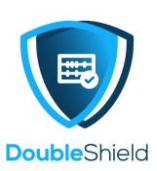

4. You will be asked to key in your DCP's server address, i.e. your DCP log in URL / link. In the example below, it is <a href="https://dcp.vo.my">https://dcp.vo.my</a> then tap on the arrow next to the link address.

| <b>K</b> Back     |           |  |
|-------------------|-----------|--|
|                   | 000       |  |
|                   | Nextcloud |  |
| https://dcp.vo.my |           |  |
|                   |           |  |
|                   |           |  |
|                   | Log in    |  |
|                   |           |  |
|                   |           |  |
|                   |           |  |
|                   |           |  |
|                   |           |  |
|                   |           |  |

5. When you see the following page, tap on "Log In"

|      | DoubleShield                                                                                                    |
|------|----------------------------------------------------------------------------------------------------|
|      | Connect to your account                                                                                                    |
| P    | lease log in before granting Mozilla/5.0 (iOS) Nextcloud-iOS/3.3.1 access to your DCP account.                                                                                                    |
| If   | you are not trying to set up a new device or app, someone is trying to trick you into granting them<br>access to your data. In this case do not proceed and instead contact your system administrator. |
|      | Log in $\rightarrow$                                                                                                    |
| Alte | rnative log in using app token                                                                                                    |
|      |                                                                                                    |
|      |                                                                                                    |
|      |                                                                                                    |
|      |                                                                                                    |

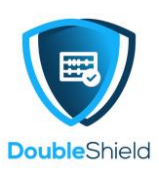

6. Key in your username & password then tap on "Log In"

| DoubleShield                             |  |
|------------------------------------------|--|
| dcpdemo<br>●●●●●●●●●●●●●●●●●●●           |  |
| Forgot password?<br>Log in with a device |  |
|                                          |  |
|                                          |  |

7. If you are prompted to log in your Username & Password, key in the information, accordingly, otherwise, tap on "**Grant access**" to access to your DCP Account.

| < Back                                                                                   |  |
|------------------------------------------------------------------------------------------|--|
| DoubleShield                                                                             |  |
|                                                                                          |  |
| Account access                                                                           |  |
| You are about to grant Mozilla/5.0 (iOS) Nextcloud-iOS/3.3.1 access to your DCP account. |  |
| Grant access →                                                                           |  |
|                                                                                          |  |
|                                                                                          |  |
|                                                                                          |  |
|                                                                                          |  |
|                                                                                          |  |

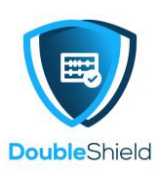

8. Once you have gained access to your DCP Account, by default you see your Files, i.e. all your folders / files on your DCP Account

|   |                                        | Sel    | ect |
|---|----------------------------------------|--------|-----|
| Ν | extcloud                               |        |     |
| Q | Search                                 |        |     |
|   |                                        |        |     |
|   | Sorted by name (from A to Z)           |        |     |
|   | Annual Dinner<br>8 days ago            | <      | 000 |
| 4 | Demo Accounts Dept<br>10 days ago      | $\leq$ | 000 |
| 4 | Demo HR Dept<br>10 days ago            | <      |     |
| 4 | Demo Management Team<br>10 days ago    | <      |     |
| 4 | Demo Production Dept<br>10 days ago    | <      |     |
| 4 | Demo Purchasing Dept<br>10 days ago    | <      |     |
| 4 | Demo Sales Dept<br>10 days ago         | <      |     |
| 4 | Demo Warehouse Dept<br>10 days ago     | <      |     |
|   | Documents<br>10 days ago               | <      |     |
| Ô | Photos<br>10 days ago                  | <      |     |
|   | Talk<br>10 days ago                    | <      |     |
|   | XYZ SDN BHD<br>4 days ago              | <      | 000 |
|   | + -                                    |        |     |
|   | Files 🗙 Favourites Atolder 🛃 Media 📃 N | lore   |     |

 If you tap on the 3 horizontal lines at the bottom right as seen above, it shall lead you to the settings menu and others (see Image 8 – A) and if you tap on the plus + symbol, it shall lead you to another menu where you can upload files, create folder, scanner feature and etc (see Image 8 – B).

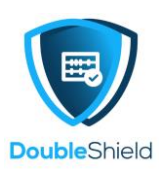

| More              |                                |     |  |  |  |
|-------------------|--------------------------------|-----|--|--|--|
|                   | Demo                           | >   |  |  |  |
|                   |                                |     |  |  |  |
| $\Leftrightarrow$ | Transfers                      | >   |  |  |  |
| ()                | Recent                         | >   |  |  |  |
| Ť                 | Notification                   | >   |  |  |  |
| 4                 | Activity                       | >   |  |  |  |
| Û                 | Shares                         | >   |  |  |  |
| +                 | Manage offline files           | >   |  |  |  |
| E                 | Scanned images                 | >   |  |  |  |
| Ŵ                 | Deleted files                  | >   |  |  |  |
|                   |                                |     |  |  |  |
| $\otimes$         | Settings                       | >   |  |  |  |
|                   |                                |     |  |  |  |
|                   |                                |     |  |  |  |
|                   |                                |     |  |  |  |
| You               | ou are using 8 MB of 179.33 GB |     |  |  |  |
|                   |                                |     |  |  |  |
|                   | Files <b>Favourites</b> Media  | ore |  |  |  |

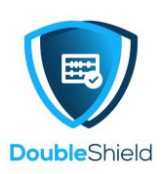

## Image 8 – B

| Nextcloud |     | Sele                                | Select |     |
|-----------|-----|-------------------------------------|--------|-----|
|           | Q : | Search                              |        |     |
|           |     |                                     |        |     |
|           | <   | Annual Dinner<br>8 days ago         | <      | 000 |
|           | 4   | Demo Accounts Dept<br>10 days ago   | <      |     |
|           | 4   | Demo HR Dept<br>10 days ago         | <      |     |
|           | 4   | Demo Management Team<br>10 days ago | <      | 000 |
|           | 11  | Demo Production Dept                | <      |     |
|           |     | Upload photos or videos             |        |     |
|           |     | Upload file                         |        |     |
|           | Ē   | Create text document                |        |     |
|           | E   | Scan document                       |        |     |
|           | Ţ   | Create voice memo                   |        |     |
|           |     | Create folder                       |        |     |
|           | ■   | Add folder info                     |        |     |
|           |     | Create new document                 |        |     |
|           |     | Create new spreadsheet              |        |     |
|           |     | Create new presentation             |        |     |

The end.